## Agenda - Faturar Consulta

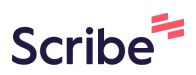

| 1 Selecione a consulta                                            |
|-------------------------------------------------------------------|
|                                                                   |
| osé Max Eichenberger / Dalvan Fiorini / Clínico Geral / Dinheiro  |
| losé Max Eichenberger / Dalvan Fiorini / Clínico Geral / Dinheiro |
| losé Max Eichenberger / Dalvan Fiorini / Clínico Geral / Dinheiro |
| losé Max Eichenberger / Dalvan Fiorini / Clínico Geral / Dinheiro |
|                                                                   |
|                                                                   |
|                                                                   |
|                                                                   |
| Jose Max Eichenberger / Dalvan Florini / Clinico Geral / Dinneiro |
|                                                                   |
|                                                                   |
|                                                                   |
|                                                                   |
|                                                                   |
|                                                                   |
|                                                                   |

## 2 Clique em "Faturar Consulta"

| <b>3</b> "Selecione" |                        |  |
|----------------------|------------------------|--|
|                      | Registrar Conta        |  |
|                      | Fornecedor/Cliente     |  |
|                      | Profissional           |  |
|                      | Categoria<br>Selecione |  |
|                      | Conta                  |  |
|                      | Data de Emição         |  |

| 4 | Exemplo "Dalvan | Fiorini" |
|---|-----------------|----------|
| - |                 |          |

| Fornecedor/Cliente |   |
|--------------------|---|
| José Max           |   |
| Profissional       |   |
| Selecione          |   |
| dalvd              | × |
| Dalvan Fiorini     |   |
| Conta              |   |
| Caixa Interno      |   |
| Data de Emição     |   |
| 24/10/2023         |   |
| Data de Vencimento |   |
|                    |   |

| Fornecedor/Cliente<br>José Max<br>Profissional<br>Dalvan Fiorini<br>Categoria<br>Selecione<br>Conta<br>Caixa Interno | 5 "Selecione" |                                |  |
|----------------------------------------------------------------------------------------------------|---------------|--------------------------------|--|
| Profissional<br>Dalvan Fiorini<br>Categoria<br>Selecione<br>Conta<br>Caixa Interno                                   |               | Fornecedor/Cliente<br>José Max |  |
| Categoria<br>Selecione<br>Conta<br>Caixa Interno                                                                     |               | Profissional<br>Dalvan Fiorini |  |
| Conta<br>Caixa Interno                                                                                               |               | Categoria                      |  |
| Caixà interno                                                                                                    |               | Conta                          |  |
| Data de Emição                                                                                                    |               | Data de Emição                 |  |
| 24/10/2023                                                                                                    |               | 24/10/2023                     |  |

| 6 | Exemplo "CONSULTA CANNABIDIOL ou CBD' |
|---|---------------------------------------|
| 0 | Exemplo CONSULTA CANNABIDIOL OU CBD   |

| Profissional                            |   |
|-----------------------------------------|---|
| Dalvan Fiorini                          |   |
| Categoria                               |   |
| Selecione                               |   |
| sbd                                     | × |
| CONSULTA CANNABIDIOL OU CBD             |   |
| CONSULTA PARTIUCULAR CANNABIDIOL OU CBD |   |
| 24/10/2023                              |   |
| Data de Vencimento                      |   |
| 24/10/2023                              |   |
| Data de Quitação                        |   |
| 24/10/2023                              |   |

| <b>7</b> Selecione |                                 |  |
|--------------------|---------------------------------|--|
|                    | Profissional<br>Dalvan Fiorini  |  |
|                    | Categoria                       |  |
|                    | Conta                           |  |
|                    | Caixa Interno<br>Data de Emição |  |
|                    | 24/10/2023                      |  |
|                    | 24/10/2023                      |  |
|                    | Data de Quitação                |  |

| 8 | Puxa do agendamento |
|---|---------------------|
|---|---------------------|

| Data de Vencimento                            |  |
|-----------------------------------------------|--|
| 24/10/2023                                    |  |
| Data de Quitação                              |  |
| 24/10/2023                                    |  |
| Forma de Pagamento                            |  |
| Dimeiro                                       |  |
| Clínico Geral - Consulta Cannabidiol ou CBD / |  |
| Mês de Competência                            |  |
| de                                            |  |
| Valor                                         |  |

| Forma de Paç | gamento                      |       |  |  |
|--------------|------------------------------|-------|--|--|
| Dinheiro     |                              |       |  |  |
| Тіро         |                              |       |  |  |
| Clínico Gere | al - Consulta Cannabidiol ou | CBD / |  |  |
| Mês de Comp  | betência<br>de               |       |  |  |
| Valor        |                              |       |  |  |
| 80,00        |                              |       |  |  |
|              |                              |       |  |  |

## Clique em "Salvar"

| Mês de Competência                  |
|-------------------------------------|
| outubro de 2023                     |
| Valor                               |
| 80,00                               |
| Anexar Comprovante de<br>Pagamento. |
| Salvar                              |